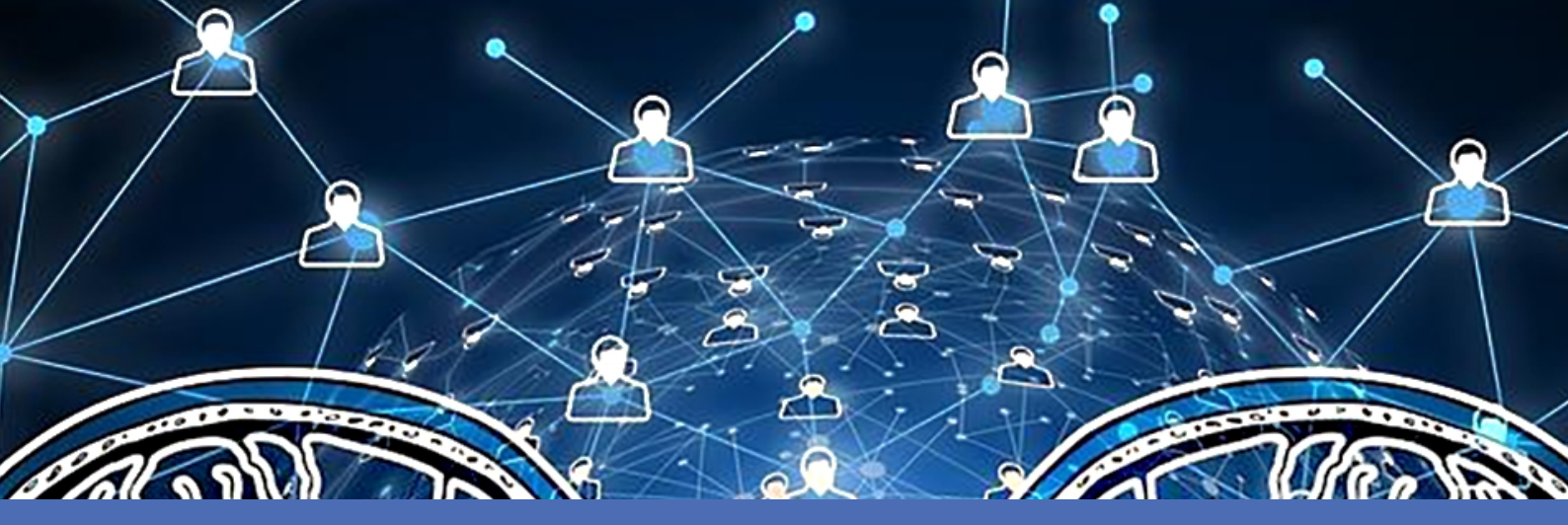

# Guideline

# **MOBOTIX AI-TECH Video Analytics Apps - Message Events**

© 2022 MOBOTIX AG

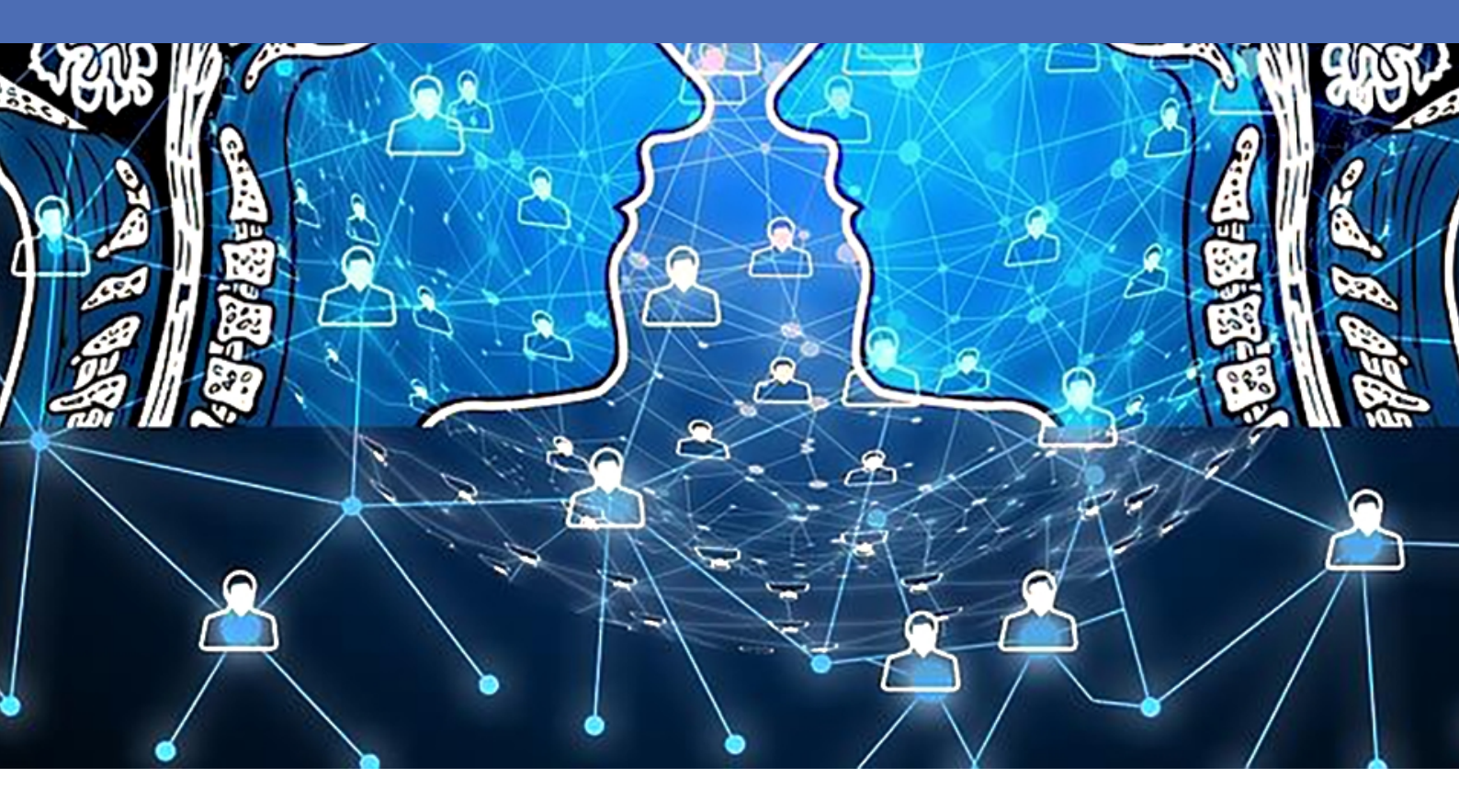

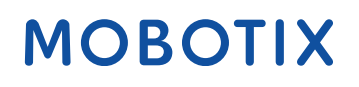

V2.12\_4/25/2022, Order Code: N/A

# **Table of Contents**

| Table of Contents                                                        | . 3  |
|--------------------------------------------------------------------------|------|
| Support                                                                  | . 5  |
| Legal Notes                                                              | . 6  |
| About AI-TECH Video Analytics Apps                                       | . 8  |
| About MxMessageSystem                                                    | . 9  |
| What is MxMessageSystem?                                                 | 9    |
| Facts about MxMessages                                                   | 9    |
| Licensing Certified Apps                                                 | . 10 |
| Managing Licenses in MxManagementCenter                                  | 10   |
| Activation of the Certified App Interface                                | . 17 |
| Basic configuration: Processing the automatically generated app events   | 19   |
| Advanced Configuration: How to process the meta data transmitted by apps | . 23 |

# Support

If you need technical support, please contact your MOBOTIX dealer. If your dealer cannot help you, he will contact the support channel to get an answer for you as quickly as possible.

If you have internet access, you can open the MOBOTIX help desk to find additional information and software updates. Please visit:

www.mobotix.com > Support > Help Desk

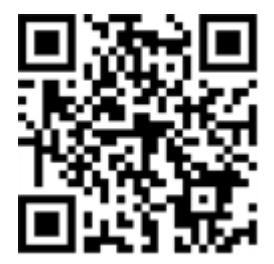

# **Legal Notes**

# **Special Export Regulations!**

Cameras with thermal image sensors ("thermal cameras") are subject to the special export regulations of the U.S.A. and including the ITAR (International Traffic in Arms Regulation):

- According to the currently applicable export regulations of the U.S.A. and the ITAR, cameras with thermal image sensors or parts thereof must not be exported to countries embargoed by the U.S.A., except if a special permit can be presented. At present, this applies to the following countries: Crimea region of Ukraine, Cuba, Iran, North Korea, Sudan, and Syria. The same export ban applies to all persons and institutions listed in "The Denied Persons List" (see www.bis.doc.gov, "Policy Guidance > Lists of Parties of Concern"; https://www.treasury.gov/resource-center/sanctions/sdnlist/pages/default.aspx).
- Under no circumstances must the camera itself or its thermal image sensors be used in the design, the development or in the production of nuclear, biological or chemical weapons or in the weapons themselves.

## Legal Aspects of Video and Sound Recording

You must comply with all data protection regulations for video and sound monitoring when using MOBOTIX AG products. Depending on national laws and the installation location of the cameras, the recording of video and sound data may be subject to special documentation or it may be prohibited. All users of MOBOTIX products are therefore required to familiarize themselves with all applicable regulations and to comply with these laws. MOBOTIX AG is not liable for any illegal use of its products.

## **Declaration of Conformity**

The products of MOBOTIX AG are certified according to the applicable regulations of the EC and other countries. You can find the declarations of conformity for the products of MOBOTIX AG on www.mobotix.com under **Support > Download Center > Certificates & Declarations of Conformity**.

## **RoHS Declaration**

The products of MOBOTIX AG are in full compliance with European Unions Restrictions of the Use of Certain Hazardous Substances in Electrical and Electronic Equipment (RoHS Directive 2011/65/EC) as far as they are subject to these regulations (for the RoHS Declaration of MOBOTIX, please see www.mobotix.com, **Support > Download Center > Documentation > Brochures & Guides > Certificates**).

## Disposal

Electrical and electronic products contain many valuable materials. For this reason, we recommend that you dispose of MOBOTIX products at the end of their service life in accordance with all legal requirements and regulations (or deposit these products at a municipal collection center). MOBOTIX products must not be disposed of in household waste! If the product contains a battery, please dispose of the battery separately (the corresponding product manuals contain specific directions if the product contains a battery).

# Disclaimer

MOBOTIX AG does not assume any responsibility for damages, which are the result of improper use or failure to comply to the manuals or the applicable rules and regulations. Our General Terms and Conditions apply. You can download the current version of the **General Terms and Conditions** from our website at www.mobotix.com by clicking on the corresponding link at the bottom of every page.

# **About AI-TECH Video Analytics Apps**

#### Cyber secure and individual applications

The extremely powerful and cyber-secure MOBOTIX 7 IoT system platform is the core of the MOBOTIX highend camera series - the ultimate plus flexibility! MOBOTIX 7 includes Certified Apps developed on the basis of artificial intelligence and deep learning, which specifically cover numerous current industry requirements and thus open up completely new areas of application for a surveillance camera.

- All apps can be tested free of charge for 30 days
- Configuration and operation directly via the camera firmware
- Triggering of camera events and other actions by an app via MxMessageSystem
- Interfaces for direct integration into the systems of Wavestore and Qognify Cayuga & Occularis
- Access to A.I. Tech app documentation and training material directly from the app interface
- All apps meet the highest cyber security requirements
- Apps can be purchased and used individually or as App Bundles

#### **CAUTION!** Caution

Thermal sensors are not supported by this app.

# About MxMessageSystem

# What is MxMessageSystem?

MxMessageSystem is a communication system based on name oriented messages. This means that a message must have a unique name with a maximum length of 32 bytes.

Each participant can send and receive messages. MOBOTIX cameras can also forward messages within the local network. This way, MxMessages can be distributed over the entire local network (see Message Area: Global).

For example, a MOBOTIX 7 series camera can exchange an MxMessage generated by a camera app with an Mx6 camera that does not support certified MOBOTIX apps.

# **Facts about MxMessages**

- 128-bit encryption ensures privacy and security of message content.
- MxMessages can be distributed from any camera of the Mx6 and 7 series.
- The message range can be defined individually for each MxMessage.
  - Local: Camera expects an MxMessage within its own camera system (e.g. through a Certified App).
  - **Global:** the camera expects an MxMessage that is distributed in the local network by another MxMessage device (e.g. another camera of the 7 series equipped with a certified MOBOTIX app).
- Actions that the recipients are to perform are configured individually for each participant of the MxMessageSystem.

# **Licensing Certified Apps**

The following licenses are available for the AI-TECH Video Analytics App:

- 30-day test license pre-installed
- permanent license

The usage period begins with activation of the app (see Activation of the Certified App Interface, p. 17).

**NOTE!** For buying or renewing a license pleas contact your MOBOTIX Partner.

**NOTE!** Apps are usually pre-installed with the firmware. In rare cases, apps must be downloaded from the website and installed. In this case see **www.mobotix.com** > **Support** > **Download Center** > **Marketing & Documentation**, download and install the app.

# Managing Licenses in MxManagementCenter

After a test period commercial licenses must be activated for use with a valid license key. Activation of Certified Apps and events

## **Online-Activation**

After receiving the activation IDs, activate them in MxMC as follows:

- 1. Select from the menu Window > Camera App Licenses.
- 2. Select the camera on which you want to license apps and click Select.

| •••                                                                          | Camera Licenses                                         |               |
|------------------------------------------------------------------------------|---------------------------------------------------------|---------------|
|                                                                              | MxManagementCenter                                      | · ?           |
| Cameras                                                                      |                                                         |               |
| ඁ 10.3                                                                       |                                                         | ×             |
| Name                                                                         | Url                                                     | Serial Number |
| mx10-10-38-40                                                                | 10.10.38.40                                             | 10.10.38.40   |
| mx10-22-10-30                                                                | 10.22.10.30                                             | 10.22.10.30   |
| M73 10-32-0-62                                                               | 10.32.0.62                                              | 10.32.0.62    |
|                                                                              |                                                         | Select        |
| Mobotir e k                                                                  | Kajserstrasse D-67722 Langmell • info@mobatix.com • www | z mobotix com |
| Modoux + Kaiserstrasse 0=07722 tangineii + intoginoboux.com + www.moboux.com |                                                         |               |

#### Fig. 1: Overview of Camera App Licenses in MxManagementCenter

**NOTE!** If necessary, correct the time set on the camera.

1. An overview of the licenses installed on the camera may be displayed. Click **Activate License**.

|                                                                                    | Camera Lice                                    | nses                            |                            |
|------------------------------------------------------------------------------------|------------------------------------------------|---------------------------------|----------------------------|
|                                                                                    | MxManageme                                     | entCenter                       | ?                          |
| < Camera License Status: mx10                                                      | )-251-1-235                                    | Quantity                        | Serial Number: 10.23.9.171 |
| Malle                                                                              | Darmanont                                      | Unlimited                       | _                          |
| Mxwheelbelector                                                                    | Permanent                                      | Unimited                        |                            |
| lot_plugin_a                                                                       | Permanent                                      | Unlimited                       |                            |
| iot_plugin_b                                                                       | Permanent                                      | Unlimited                       |                            |
| iot_plugin_c                                                                       | Permanent                                      | Unlimited                       |                            |
| iot_plugin_d                                                                       | Permanent                                      | Unlimited                       |                            |
| iot_plugin_e                                                                       | Permanent                                      | Unlimited                       |                            |
| iot_plugin_f                                                                       | Permanent                                      | Unlimited                       |                            |
| iot_plugin_g                                                                       | Permanent                                      | Unlimited                       |                            |
| iot_plugin_h                                                                       | Permanent                                      | Unlimited                       |                            |
| iot_plugin_i                                                                       | Permanent                                      | Unlimited                       |                            |
| Camera time is incorrect. Please reset your camera time before activating Licenses |                                                |                                 |                            |
|                                                                                    | Mobotix • Kaiserstrasse D-67722 Langmeil • Inf | o@mobotix.com • www.mobotix.com |                            |

Fig. 2: Overview of the licenses installed on the camera

**NOTE!** If necessary, correct the time set on the camera.

- 2. Enter a valid Activation ID and specify the number of licenses to install on this computer.
- 3. If you want to license another product, click on . In the new row, enter the appropriate Activation ID and the number of licenses you want.
- 4. To remove a line click

5. When you have entered all Activation IDs, click **Activate License Online**. During activation, **MxMC** connects to the license server. This requires an Internet connection.

| Camera Licenses                                                                                                    |                           |
|----------------------------------------------------------------------------------------------------|---------------------------|
| MxManagementCenter                                                                                                    | ?                         |
| < Activate Camera Licenses: M7310-32-0-62                                                                              |                           |
|                                                                                                    | Serial Number: 10.32.0.62 |
| via Activation ID                                                                                                    |                           |
| Please enter your Activation IDs and for each Activation ID the corresponding quantity of licenses that                | t you want to use         |
| we23-4c5f-as23-4bf2-b872-9c84-e935-78de 1 +                                                                            |                           |
| ec90-4c5f-cfd0-4bf2-b872-9c84-e935-6f20 1                                                                              |                           |
| Download Capability Request File) Activate License Online)                                                             |                           |
|                                                                                                    |                           |
| Via Canability Response File                                                                                           |                           |
| If you have already created or received a capability response file ( <deviceid>.bin), you can load it here.</deviceid> |                           |
| Load Capability Response File                                                                                          |                           |
|                                                                                                    |                           |
|                                                                                                    |                           |
|                                                                                                    |                           |
| Mobotix • Kalserstrasse D-67722 Langmell • info@mobotix.com • www.mobot                                                | tlx.com                   |

#### Fig. 3: Adding licenses

#### **Successful activation**

After successful activation, a new log in is required to apply the changes. Alternatively, you can return to license management.

#### Failed activation (missing internet connection)

If the license server cannot be reached, e.g. due to a missing internet connection, apps can also be activated offline. (see Offline Activation, p. 12).

## **Offline Activation**

For offline activation, the partner/installer from whom you purchased the licenses can generate a capability response (.bin file) on the license server to activate their licenses.

- 1. Select from the menu Window > Camera App Licenses.
- 2. Select the camera on which you want to license apps and click **Select**.

| •••                                                                           | Camera Licenses    |               |
|-------------------------------------------------------------------------------|--------------------|---------------|
|                                                                               | MxManagementCenter | ?             |
| Cameras                                                                       |                    |               |
| ඁ 10.3                                                                        |                    | ×             |
| Name                                                                          | Url                | Serial Number |
| mx10-10-38-40                                                                 | 10.10.38.40        | 10.10.38.40   |
| mx10-22-10-30                                                                 | 10.22.10.30        | 10.22.10.30   |
| M73 10-32-0-62                                                                | 10.32.0.62         | 10.32.0.62    |
|                                                                               |                    |               |
|                                                                               |                    |               |
|                                                                               |                    |               |
|                                                                               |                    |               |
|                                                                               |                    |               |
|                                                                               |                    |               |
|                                                                               |                    |               |
|                                                                               |                    |               |
|                                                                               |                    | Select        |
| Mobotix + Kalserstrasse D-67722 Langmell + Info@mobotix.com + www.mobotix.com |                    |               |

#### Fig. 4: Overview of Camera App Licenses in MxManagementCenter

**NOTE!** If necessary, correct the time set on the camera.

3. An overview of the licenses installed on the camera may be displayed. Click **Activate License**.

|                                                                                    | Camera Licenses    |           |                            |
|------------------------------------------------------------------------------------|--------------------|-----------|----------------------------|
|                                                                                    | MxManagementCenter |           | ?                          |
| < Camera License Status: mx10-2                                                    | 51-1-235           |           | Serial Number: 10.23.9.171 |
| Name                                                                               | Expiration         | Quantity  |                            |
| MxWheelDetector                                                                    | Permanent          | Unlimited |                            |
| iot_plugin_a                                                                       | Permanent          | Unlimited |                            |
| iot_plugin_b                                                                       | Permanent          | Unlimited |                            |
| iot_plugin_c                                                                       | Permanent          | Unlimited |                            |
| iot_plugin_d                                                                       | Permanent          | Unlimited |                            |
| iot_plugin_e                                                                       | Permanent          | Unlimited |                            |
| iot_plugin_f                                                                       | Permanent          | Unlimited |                            |
| iot_plugin_g                                                                       | Permanent          | Unlimited |                            |
| iot_plugin_h                                                                       | Permanent          | Unlimited |                            |
| iot_plugin_i                                                                       | Permanent          | Unlimited |                            |
| Camera time is incorrect. Please reset your camera time before activating Licenses |                    |           |                            |
| Mobotix + Kaiserstrasse D-67722 Langmell + info@mobotix.com + www.mobotix.com      |                    |           |                            |

Fig. 5: Overview of the licenses installed on the camera

**NOTE!** If necessary, correct the time set on the camera.

- 4. Enter a valid Activation ID and specify the number of licenses to install on this computer.
- 5. If you want to license another product, click on . In the new row, enter the appropriate **Activation ID** and the number of licenses you want.

- 6. If necessary, click to remove a line.
- 7. When you have entered all Activation IDs, click **Download Capability Request File (.lic)**. and send it to your partner/installer.

**NOTE!** This file allows the partner/installer from whom you purchased the licenses to generate a capability response file (.bin ) on the license server.

| Camera Licenses                                                                                                    |                           |
|----------------------------------------------------------------------------------------------------|---------------------------|
| MxManagementCenter                                                                                                    | ?                         |
| Activate Compre Licensee: M7210, 22, 0, 62                                                                              |                           |
| Activate Camera Licenses: W/3 10-32-0-62                                                                                | Serial Number: 10.32.0.62 |
| via Activation ID                                                                                                    |                           |
| Please enter your Activation IDs and for each Activation ID the corresponding quantity of licenses that you want to use |                           |
| we23-4c5f-as23-4bf2-b872-9c84-e935-78de 1 +                                                                             |                           |
| ec90-4c5f-cfd0-4bf2-b872-9c84-e935-6f20 1                                                                               |                           |
| Download Capability Request File) (Activate License Online)                                                             |                           |
| Via Capability Response File                                                                                            |                           |
| Load Capability Response File                                                                                           |                           |
|                                                                                                    |                           |
|                                                                                                    |                           |
| Mobotix • Kaiserstrasse D-67722 Langmell • Info@mobotix.com • www.mobotix.com                                           |                           |

#### Fig. 6: Adding licenses

8. Click Load Capability Response File and follow the instructions.

#### Successful activation

After successful activation, a new log in is required to apply the changes. Alternatively, you can return to license management.

### **Manage licenses**

In the license management screen, you get a tabular overview of all licenses that have been activated for a camera.

- 1. Select from the menu Window > Camera App Licenses.
- 2. Select the camera on which you want to license apps and click **Select**.

| •••                                                                           | Camera Licenses    |               |
|-------------------------------------------------------------------------------|--------------------|---------------|
|                                                                               | MxManagementCenter | ?             |
| Cameras                                                                       |                    |               |
| Q 10.3                                                                        |                    | ×             |
| Name                                                                          | Url                | Serial Number |
| mx10-10-38-40                                                                 | 10.10.38.40        | 10.10.38.40   |
| mx10-22-10-30                                                                 | 10.22.10.30        | 10.22.10.30   |
| M73 10-32-0-62                                                                | 10.32.0.62         | 10.32.0.62    |
|                                                                               |                    |               |
|                                                                               |                    |               |
|                                                                               |                    |               |
|                                                                               |                    |               |
|                                                                               |                    |               |
|                                                                               |                    |               |
|                                                                               |                    |               |
|                                                                               |                    |               |
|                                                                               |                    | Select        |
| Mobotix • Kalserstrasse D-67722 Langmeli • Info@mobotix.com • www.mobotix.com |                    |               |

#### Fig. 7: Overview of Camera App Licenses in MxManagementCenter

An overview of the licenses installed on the camera may be displayed.

|                                                                                    | Camera License      | es                     |       |
|------------------------------------------------------------------------------------|---------------------|------------------------|-------|
|                                                                                    | MxManagemer         | ntCenter               | ?     |
| < Camera License Sta                                                               | tus: mx10-251-1-235 | Serial Number: 10.23.3 | 9.171 |
|                                                                                    | Expiration          | Quantity               |       |
| MxWheelDetector                                                                    | Permanent           | Unlimited              |       |
| iot_plugin_a                                                                       | Permanent           | Unlimited              |       |
| iot_plugin_b                                                                       | Permanent           | Unlimited              |       |
| iot_plugin_c                                                                       | Permanent           | Unlimited              |       |
| iot_plugin_d                                                                       | Permanent           | Unlimited              |       |
| iot_plugin_e                                                                       | Permanent           | Unlimited              |       |
| iot_plugin_f                                                                       | Permanent           | Unlimited              |       |
| iot_plugin_g                                                                       | Permanent           | Unlimited              |       |
| iot_plugin_h                                                                       | Permanent           | Unlimited              |       |
| iot_plugin_i                                                                       | Permanent           | Unlimited              |       |
| Camera time is incorrect. Please reset your camera time before activating Licenses |                     |                        |       |
| Mobotix • Kalserstrasse D-67722 Langmell • Info@mobotix.com • www.mobotix.com      |                     |                        |       |

#### Fig. 8: Overview of the licenses installed on the camera

**NOTE!** If necessary, correct the time set on the camera.

| Column     | Explanation                   |
|------------|-------------------------------|
| Name       | Name of the licensed app      |
| Expiration | the time limit of the license |

#### Licensing Certified Apps Managing Licenses in MxManagementCenter

| Column      | Explanation                                                                                    |
|-------------|------------------------------------------------------------------------------------------------|
| Quantity    | Number of licenses purchased for a product.                                                    |
| Serial Num- | Unique identification determined by MxMC for the device used. If problems occur during licens- |
| ber         | ing, please have the device ID ready.                                                          |

#### Synchronize licenses with server

When the program starts, there is no automatic comparison of the licenses between the computer and the license server. Therefore, click **Update** to reload the licenses from the server.

#### Update licenses

To update temporary licenses, click **Activate Licenses**. The dialog for updating/activating licenses opens.

**NOTE!** You need administrator rights to synchronize and update licenses.

# **Activation of the Certified App Interface**

**CAUTION!** The AI-TECH Video Analytics App does not consider obscure areas defined for the live image. Therefore there is no pixelation in obscure areas while configuring the app and during image analysis by the app.

**NOTE!** The user must have access to the setup menu (http(s)://<Camera IP address>/control). Therefore check the user rights of the camera.

## **Activation of A.I. Tech Apps and events**

 In the camera web interface, open: Setup Menu / Certified App Settings (http(s)://<Camera IP address>/control/app\_config).

**NOTE!** The default configuration password corresponds to the name of the app (e.g. AlBiodeep). MOBOTIX strongly recommends changing the default configuration password.

| 🏠 🔶 МОВОТІХ М73                               | mx10-32-0-159 App Configuration  |
|-----------------------------------------------|----------------------------------|
| General Settings                              |                                  |
| Arming                                        | Active                           |
| App Settings                                  |                                  |
| Арр                                           | Status                           |
| <ul> <li><u>AlBiodeep Settings</u></li> </ul> | Active (despite invalid license) |
| Set Clo                                       | se                               |

#### Fig. 9: Certified App: Settings

- 2. Under General Settings activate the Arming of the MOBOTIX interface (see screenshot).
- 3. Under App Settings activate the app.
- 4. Click on the name of the App to be configured **to open the Apps user interface**.
- 5. Go to the configuration interface and configure / calibrate the app as described In the A.I. Tech App documentation (see www.mobotix.com > Support > Download Center > Marketing & Documentation).
- 6. Save the configuration within the Apps user interface via **Configuration / Send configuration**.

After successfully saving the configuration, the event and metadata are automatically sent to the camera in case of an event.

# Basic configuration: Processing the automatically generated app events

# Checking automatically generated app events

**NOTE!** After successfully activating the app (see Activation of the Certified App Interface , p. 17), a generic message event for this specific app is automatically generated in the camera.

- To check the event go to **Setup-Menu / Event Control / Event Overview**.
- The automatically generated message event profile is named after the application (e.g. AlBiodeep).

| AlBiodeep         |                                                         | 🗌 Inactive 🗌 Delete                                                                                                    |
|-------------------|---------------------------------------------------------|----------------------------------------------------------------------------------------------------|
|                   | 5                                                       | Event Dead Time:<br>Time to wait [03600 s] before the event can trigger<br>anew.                                                                                                 |
| Event Sensor Type | <ul> <li>IP Receive</li> <li>MxMessageSystem</li> </ul> | Event Sensor Type:<br>Choose the message sensor.                                                                                                    |
|                   | Event on receiving a message from                       | the MxMessageSystem.                                                                                                    |
|                   | AlBiodeep                                               | Message Name:<br>Defines an MxMessageSystem name to wait for.                                                                                                    |
|                   | Local                                                   | Message Range:<br>There are two different ranges of message<br>distribution:<br><i>Global</i> : across all cameras within the current LAN.<br><i>Local</i> : camera internal.    |
|                   | No Filter                                               | Filter Message Content:<br>Optionally choose how to ignore messages<br>containing <i>Filter Value</i> . Select No Filter to trigger on<br>any message with defined Message Name. |

Fig. 10: Example: Generic message event from AI-Bio

## Action handling - Configuration of an action group

**CAUTION!** To use events, trigger action groups or record images the general arming of the camera must be enabled (http(s)/<Camera IP address>/control/settings)

An action group defines which action(s) is (are) triggered by the A.I. Tech event.

1. In the camera web interface, open: **Setup Menu / Action Group Overview** (http(s)://<Camera IP address>/control/actions).

| The MOBOTIX M73 mx10-32-0-159 Action Group Overview |                              |                   | Ø () |
|-----------------------------------------------------|------------------------------|-------------------|------|
| Name                                                | Arming                       | Events & Actions  | Edit |
| VisualAlarm Delete                                  | Enabled  (No time table)     | MSG<br>VA         | Edit |
| Al Action Delete                                    | Enabled O<br>(No time table) | (select all)<br>- | Edit |
|                                                     | Add new group                |                   |      |

Fig. 11: Configuration of Action Groups

- Click Add new group and give a meaningful name.
- Click **Edit**, to configure the group.

| 🏫 🔶 МОВОТІХ М7   | 73 mx10-32-0-159 Action Group D                                                                           | Details ? ? ()                                                                                                    |
|------------------|----------------------------------------------------------------------------------------------------|----------------------------------------------------------------------------------------------------|
| General Settings | Value                                                                                                    | Explanation                                                                                                    |
| Action Group     | AI Action                                                                                                 | Name:<br>The name is purely informational.                                                                                                    |
|                  | Enabled ᅌ                                                                                                 | Arming:<br>Controls this action group:<br>Enabled: activate the group.<br>Off: deactivate the group.<br>SI: group armed by signal input.<br>CS: group armed by custom signal as defined in<br><u>General Event Settings</u> . |
|                  | (No time table)                                                                                           | Time Table:<br>Time table for this action profile ( <u>Time Tables</u> ).                                                                                                    |
| Event Selection  | Image Analysis: AS<br>(Image Analysis: VM)<br>(Image Analysis: VM2)<br>Message: AlBiodeep<br>(Signal: SI) | Event Selection:<br>Select the events which will trigger the actions below.<br>Use [Ctri]-Click to select more than one event.<br>Events in parentheses need to be <u>activated</u> first.                                    |
| Action Details   | 5                                                                                                    | Action Deadtime:<br>Time to wait [03600 s] before a new action can take<br>place.                                                                                                    |
|                  | Simultaneously                                                                                            | Action Chaining:<br>Choose how the status of each subaction influences<br>the execution of all others.                                                                                                    |

#### Fig. 12: Configuring an Action Group

- 1. Activate **Arming** of the Action Group.
- 2. Select your message event in the **Event selection** list. To select multiple events, press the shift key.
- 3. Click Add new Action
- 4. Select a proper action from list Action Type and Profile.

|          | IP Notify: HttpRequest <ul> <li>Play Sound: StandardSounds</li> <li>Visual Alarm: Red Frame</li> <li>Image Profile: Ultra HD</li> <li>Image Profile: QXGA</li> </ul> | specified order.<br>Consecutively until first success: Consecutive<br>execution, but as soon as one action succeeds, the<br>following actions are not executed.<br>Consecutively until first failure: Consecutive<br>execution, but as soon as one action fails, the<br>following actions are not executed. |
|----------|----------------------------------------------------------------------------------------------------|----------------------------------------------------------------------------------------------------|
| Actions  | Image Profile: FullHD<br>Image Profile: MEGA                                                                                                    | Explanation                                                                                                    |
| Action 1 | Play Sound: StandardSounds ᅌ                                                                                                    | Action Type and Profile:<br>Select the Action Profile to be executed.                                                                                                    |
| Delete   | 0                                                                                                    | Action Timeout or Duration:<br>If this action runs longer than the time specified<br>[03600 s], it is aborted and returns an error; 0 to<br>deactivate.<br>For <i>Image Profile</i> action, this is the duration and no<br>error returns.                                                                   |
|          | Add new action                                                                                                    |                                                                                                    |

#### Fig. 13: Select Action Type- and Profile

**NOTE!** If the required action profile is not yet available, you can create a new profile in the Admin Menu sections "MxMessageSystem", "Transfer Profiles" and "Audio and VoIP Telephony".

If necessary, you can add further actions by clicking the button again. In this case, please make sure that the "action chaining" is configured correctly (e.g. at the same time).

5. Click on the **Set** button at the end of the dialog box to confirm the settings.

# Action settings - Configuration of the camera recordings

 In the camera web interface, open: Setup Menu / Event Control / Recording(http(s)/<Camera IP address>/control/recording).

| Storage Settings | Value                                                                                                    | Explanation                                                                                                    |
|------------------|----------------------------------------------------------------------------------------------------|----------------------------------------------------------------------------------------------------|
| Recording (REC)  | Event Recording<br>Snap Shot Recording<br><u>Vevent Recording</u><br>Continuous Recording                                | Recording Mode:<br>Type of event and story recording.<br>Snap Shot Recording: stores single JPEG pictures.<br>Event Recording: stores stream files for every event<br>using MxPEG codec.<br>Continuous Recording: continuously streams video<br>data to stream files using MxPEG codec. Events can<br>be recorded with a higher frame rate using Start<br>Recording, Retrigger Recording and Stop Recording. |
| Start Recording  | Image Analysis: AS<br>(Image Analysis: VM)<br>(Image Analysis: VM2)<br>Message: AlBiodeep<br>(Signal: SI)<br>Signal: LIC | Start Recording:<br>Select the events which will start recording.<br>Use [Ctrl]-Click to select more than one event.<br>Events in parentheses need to be <u>activated</u> first.                                                                                                    |
|                  | Max fps ᅌ                                                                                                    | Event Frame Rate:<br>Recording speed if an event is detected, in frames<br>per second.                                                                                                    |
|                  | 0                                                                                                    | Recording Time Before Event:<br>Additional recording time before an event in seconds.                                                                                                    |
|                  | 30 s ᅌ                                                                                                    | Recording Time:<br>Time to include in recorded stream after an event<br>has occurred.                                                                                                    |

Fig. 14: Configuration of camera recording settings

- 2. Activate Arm Recording.
- 3. Under **Storage Settings** / **Recording (REC)** select a **Recording mode**. The following modes are available:
  - Snap Shot Recording
  - Event Recording
  - Continuous Recording
- 4. In list **Start recording** select the message event just created.
- 5. Click on the **Set** button at the end of the dialog box to confirm the settings.
- 6. Click on **Close** to save your settings permanently.

**NOTE!** Alternatively, you can save your settings in the Admin menu under Configuration / Save current configuration to permanent memory.

# Advanced Configuration: How to process the meta data transmitted by apps

## Meta data transferred within MxMessageSystem

For each event, the app also transfers meta data to the camera. This data is sent in the form of a JSON schema within an MxMessage.

Advanced Configuration: How to process the meta data transmitted by apps Managing Licenses in MxManagementCenter

```
    https://10.32.0.159/api/json/messages

{
        "local" :
         ł
                 "AIBiodeep" :
                 ł
                          "description" : "Bio",
                          "event id" : 90,
                          "event_type" : "Bio",
                          "face":
                          ł
                                   "age" : "adult",
                                   "expression" : "smile",
                                   "gender" : "female",
                                   "persistence time" : 2,
                                   "race" : "european",
                                   "roi height" : 50.0,
                                   "roi width" : 50.0,
                                   "roi x" : 348.0,
                                   "roi_y" : 303.0,
                                   "years" : 47
                          },
                          "frame_timestamp" : 1574763222695686,
                          "gmtoff" : 3600,
                          "id source" : "local",
                          "message" : "Bio",
                          "object" :
                          ł
                                   "height" : 0.10416666666666667,
                                   "top left x" : 0.54375,
                                   "top left y" : 0.63125,
                                   "width" : 0.078125
                          },
                          "sensor_id" : 1,
                          "sensor name" : "Bio sensor",
                          "timestamp" : "1574763223",
"timezone" : "CET"
                 }
        }
}
```

Fig. 15: Example: Meta data transmitted within an MxMessage of the AI-BIO app

**NOTE!** To view the metadata structure of the last App event, enter the following URL in the address bar of your browser: http(s)/IPAddresseOfYourCamera/api/json/messages

### **Creating a Custom Message Event**

In the camera web interface, open: **Setup Menu / Event Control / Event Overview** (http(s)://<Camera IP address>/control/event\_msg)

| ✓ AlBiodeep       |                                                         | □ Inactive □ Delete                                                                                                    |
|-------------------|---------------------------------------------------------|----------------------------------------------------------------------------------------------------|
|                   | 5                                                       | Event Dead Time:<br>Time to wait [03600 s] before the event can trigger<br>anew.                                                                                                    |
| Event Sensor Type | <ul> <li>IP Receive</li> <li>MxMessageSystem</li> </ul> | Event Sensor Type:<br>Choose the message sensor.                                                                                                    |
|                   | Event on receiving a message from the MxMessa           | ageSystem.                                                                                                    |
|                   | AlBiodeep.face.age                                      | Message Name:<br>Defines an MxMessageSystem name to wait for.                                                                                                    |
|                   | Local                                                   | Message Range:<br>There are two different ranges of message<br>distribution:<br><i>Globat</i> : across all cameras within the current LAN.<br><i>Locat</i> : camera internal.                                               |
|                   | JSON Equal Compare                                      | Filter Message Content:<br>Optionally choose how to ignore messages<br>containing Filter Value. Select No Filter to trigger on<br>any message with defined Message Name.                                                    |
|                   | "adult"                                                 | Filter Value:<br>Define either a valid reference value as a string (in<br>JSON format) without line breaks, or an extended<br>regular expression. Open help for examples.<br>This parameter allows using <u>variables</u> . |

#### Fig. 16: Configuration of a user-defined event

- 1. Configure the parameters of the event profile as follows:
  - Profile Name: Enter an event related / application related profile name that illustrates the purpose of the profile.
  - Message Name: Enter the "Message Name" according to the event documentation of the corresponding app (see table Examples for MxMessage Name & Filter Values A.I. Tech App Bundles, p. 28 below)
  - Message Range:
    - Local: Default settings for A.I. Tech Apps
    - Global: (MxMessage is forwarded from another MOBOTIX camera in the local network.
  - Filter Message Content:
    - Generic Event: "No Filter"
    - Filtered Event: "JSON Equal Compare"

Filter Value: see table Examples for MxMessage Name & Filter Values - A.I. Tech App Bundles, p. 28.

**CAUTION!** Filter Value" is used to differentiate the MxMessages of an app / bundle. Use this entry to benefit from individual event types of the apps (if available).

Choose "No Filter" if you want to use all incoming MxMessages as generic event of the related app / bundle (e.g. Al Bio Deep)

2. Click on the **Set** button at the end of the dialog box to confirm the settings.

# Examples for message names and filter values of individual A.I. Tech Apps

| AI-BIO               | MxMessage Name        | Filter Value                          |
|----------------------|-----------------------|---------------------------------------|
| Generic Event        | AlBiodeep             |                                       |
| Age Event            | AlBiodeep.face.age    | "child", "young", "adult",<br>"elder" |
| Gender Event         | AlBiodeep.face.gender | "female", "male"                      |
| Face Detection Event | AlBiodeep.face        |                                       |

| AI-CROWD               | MxMessage Name                   | Filter Value |
|------------------------|----------------------------------|--------------|
| Generic Event          | AlCrowd                          |              |
| Number of People Event | AICrowd.event_type.people_number | e.g. "10"    |

| AI-FACEDETECT-DEEP | MxMessage Name         | Filter Value |
|--------------------|------------------------|--------------|
| Generic Event      | AIFacedetect           |              |
| Masked Face        | AIFacedetect.face.type | "1"          |
| Unmasked Face      | AIFacedetect.face.type | "2"          |

| AI-FIRE    | MxMessage Name | Filter Value |
|------------|----------------|--------------|
| Fire Event | AlFiredeep     |              |

| AI-PARKING           | MxMessage Name                     | Filter Value   |
|----------------------|------------------------------------|----------------|
| Generic Event        | AIParkingdeep                      |                |
| Spot Occupancy Event | AIParkingdeep.event_type.occupancy | e.g. "100"     |
| Parking Spot-Change  | AIParkingdeep.event_type           | "FREE", "BUSY" |

| AI-INTRUSION Pro | MxMessage Name | Filter Value |
|------------------|----------------|--------------|
| Intrusion Event  | AlIntrusionpro |              |

| AI-PEOPLE              | MxMessage Name                   | Filter Value   |
|------------------------|----------------------------------|----------------|
| Generic Event          | AIPeople                         |                |
| Counting Event         | AIPeople.event_type              | "Counting"     |
| Aggregate Event        | AIPeople.event_type              | "Aggregate"    |
|                        |                                  |                |
| AI-LOITERING           | MxMessage Name                   | Filter Value   |
| Loitering Event        | AlLoitering                      |                |
|                        |                                  |                |
| AI-LOST                | MxMessage Name                   | Filter Value   |
| Lost Object Event      | AlLost                           |                |
|                        |                                  |                |
| AI-OCCUPANCY           | MxMessage Name                   | Filter Value   |
| Generic Event          | AlOccupancy                      |                |
| Percentage occupancy   | AlOccupancy.event_type.occupancy | e.g. "90"      |
| Event                  |                                  |                |
|                        |                                  |                |
| AI-OVERCROWD           | MxMessage Name                   | Filter Value   |
| Generic Event          | AlOvercrowd                      |                |
|                        |                                  |                |
| AI-OVEROCCUPANCY       | MxMessage Name                   | Filter Value   |
| Al Overoccupancy Event | AlOveroccupancy                  |                |
|                        |                                  |                |
| AI-ROAD 3D             | MxMessage Name                   | Filter Value   |
| Generic Event          | AIRoad3d                         |                |
| Vehicle Type           | AIRoad3d.vehicle_type            | "TRUCK", "CAR" |
|                        |                                  |                |
| AI-SMOKE               | MxMessage Name                   | Filter Value   |
| Smoke Event            | AlSmokedeep                      |                |

Advanced Configuration: How to process the meta data transmitted by apps Managing Licenses in MxManagementCenter

| AI-SPILL      | MxMessage Name | Filter Value |
|---------------|----------------|--------------|
| Spill Event   | AISpill        |              |
|               |                |              |
|               |                |              |
| AI-INCIDENT   | MxMessage Name | Filter Value |
| Generic Event | Allncident     |              |

# Examples for MxMessage Name & Filter Values - A.I. Tech App Bundles

| AI-SECURITY        | MxMessage Name          | Filter Value |
|--------------------|-------------------------|--------------|
| Generic Event      | AlSecurity3             |              |
| Al Intrusion-Event | AlSecurity3.description | "Intrusion"  |
| AI Loitering Event | AlSecurity3.description | "Loitering"  |
| AI Lost Event      | AlSecurity3.description | "Lost"       |

| AI-RETAIL              | MxMessage Name       | Filter Value    |
|------------------------|----------------------|-----------------|
| Generic Event          | AIRetail             |                 |
| AI People Event        | AIRetail.description | "People"        |
| Al Heat Event          | AIRetail.description | "Heat"          |
| Al Occupancy Event     | AIRetail.description | "Occupancy"     |
| Al Overoccupancy Event | AIRetail.description | "Overoccupancy" |
| AI Crowd Event         | AIRetail.description | "Crowd"         |
| Al Overcrowd Event     | AIRetail.description | "Overcrowd"     |

| AI-TRAFFIC        | MxMessage Name        | Filter Value |
|-------------------|-----------------------|--------------|
| Generic Event     | AITraffic             |              |
| AI Road Event     | AITraffic.description | "Road"       |
| Al Incident Event | AITraffic.description | "Heat"       |

| AI-FIRE Plus   | MxMessage Name         | Filter Value |
|----------------|------------------------|--------------|
| Generic Event  | AIFireplus             |              |
| Al Fire Event  | AIFireplus.description | "Fire"       |
| Al Smoke Event | AIFireplus.description | "Smoke"      |

**CAUTION!** If the filter suitable for you is not listed above, simply create the message event individually using the listed MxMessage names and filter values.

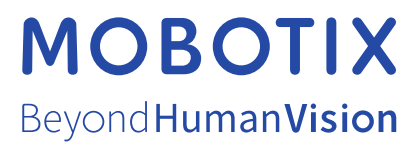

EN\_04/22 MOBOTIX AG • Kaiserstrasse • D-67722 Langmeil • Tel.: +49 6302 9816-103 • sales@mobotix.com • www.mobotix.com MOBOTIX is a trademark of MOBOTIX AG registered in the European Union, the U.S.A., and in other countries. Subject to change without notice. MOBOTIX do not assume any liability for technical or editorial errors or omissions contained herein. All rights reserved. © MOBOTIX AG [[[Undefined variable Project.Product CE Year]]]